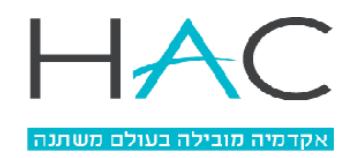

המכללה האקדמית הדסה ירושלים עור Hadassah Academic College Jerusalem RA

## <u>הגשת בקשת זכאות לתואר</u>

- \*\*\* שימ/י לב אם נותרו לך חובות לספריה, דיקנט או שכר לימוד, עליך להסדיר אותם פן יעכבו את אישור הזכאות.
  - יש להיכנס למערכת המידע, לבחור את <u>שנת הלימודים האחרונה של התואר</u> בה למדת וללחוץ על 'פניות מנהליות' > 'הגשת בקשה' –

| 🗸 👉 🗸 🗸 רשפ"א           | Ħ    |
|-------------------------|------|
| נשפ"ב                   | n    |
| שפ"א                    | n    |
| נש"ף                    | n    |
| נשע"ט                   | n    |
| שע"ח                    | n    |
| נשע"ז                   | n    |
| נשע"ו                   | n    |
| נשנ"ז                   | л    |
|                         |      |
|                         | כליו |
| Moodle                  | Ĕ    |
| גישה למאגרי מידע        |      |
| ות בקליק                | שיר  |
| מצב חשבון               | 6    |
| הגשת בקשות              | ₽    |
| אישורים/טפסים ללא תשלום | Ē    |
| פניות מנהליות 🧼         | 8    |
| רשימת בקשות             |      |
| הגשת בקשה               |      |

2. במסך שנפתח יש לבחור בקטגורית 'טפסים' –

|   |                              | הגשת בקשה     |  |  |  |  |
|---|------------------------------|---------------|--|--|--|--|
|   | ענבר ניסיון ניסיון לא לגעת   |               |  |  |  |  |
|   | <ul><li>(בחר)</li></ul>      | בחירת קטגוריה |  |  |  |  |
| ĺ | (בחר)                        | 1             |  |  |  |  |
|   | בקשה למלגה עבור מכינה        |               |  |  |  |  |
|   | הגשת בקשה/תשלום למרכז אתגרים |               |  |  |  |  |
|   | הדפסות                       |               |  |  |  |  |
|   | הלוואות                      |               |  |  |  |  |
|   | התאמות בחינה הריון           |               |  |  |  |  |
|   | 090'ם                        |               |  |  |  |  |
|   | צעד לפני כולם                |               |  |  |  |  |
|   | רישום למעונות                |               |  |  |  |  |
|   | רכישה                        |               |  |  |  |  |
|   | תרומות                       |               |  |  |  |  |

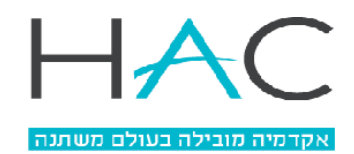

## יש 2 אפשרויות להגשת בקשה לסגירת תואר. יש לבחור באופציה הרצויה – 3.

- **א**. בקשה ללא גריעה של קורסים
- **ב.** בקשה הכוללת גריעה של קורסים / הגדרת קורסים כקורסים עודפים.

קורסים עודפים הינם קורסים שנלמדו בחוג אחר מתוך המכללה, לפני שעברת לחוג הנוכחי שלך. אם ברצונך שקורס/ים מתוך אלו יופיעו בגיליון הציונים הסופי שלך לתואר, עליך לציין זאת בטבלה בהתאם להנחיות בסעיף ב' להלן.

## **א**. בקשת זכאות לתואר ללא גריעת קורסים –

i. יש ללחוץ על 'הזמ<mark>נה' -</mark>

| גוריה <mark>טפסים</mark> ×               | חירת קטג   |
|------------------------------------------|------------|
|                                          |            |
|                                          |            |
| מחיר                                     | זאור       |
| סי רישום 0.00 <u>הזמנה</u>               | השלמת טפי  |
| אות <u>הזמנה</u>                         | הצהרת בריא |
| יות <u>הזמנה</u>                         | הצהרת סודי |
| <u>קבלים על תנאי הזמנה</u>               | הצהרת מתי  |
| תתפות בקורס עברית שנתי <u>הזמנה</u>      | הצהרת השו  |
| קבלים לאופטומטריה <u>הזמנה</u>           | הצהרת מתי  |
| ג לתואר ללא גריעת קורסים הזמנה           | בקשת זכאוו |
| ת לתואר הכוללת גריעת קורסים <u>הזמנה</u> | בקשת זכאוו |

ii. לאחר לחיצה על 'הזמנה', יופיעו תנאי הסכם.

בסעיף 1 ישנו קישור למסך הפרטים האישיים. יש להיכנס לקישור ולוודא שהפרטים שמופיעים במערכת נכונים. במסך זה ניתן לעדכן את הפרטים במידת הצורך ע"י לחיצה על 'עדכון פרטים'. בסעיף 2 יש קישור למסך בו ניתן להפיק את גיליונות הציונים. יש לשים לב להוציא גיליון ציונים נפרד לכל אחת משנות התואר, לבדוק את הציונים ולוודא שיש את כל הציונים הנדרשים לסיום התואר. בכל פעם יש לבחור את השנה הרלוונטית ולהפיק גיליון. לדוגמא, סטודנט שהחל את לימודיו בשנת תשע"ט וסך שנות התואר שלו הן 3 שנים, יפיק גיליון לתשע"ט (שנה א'), תש"ף (שנה ב') ותשפ"א (שנה ג') –

| HACCHINE HARD                               | הפי<br>ניסיון ו<br>שלוחר | ת מסמכים<br>חדש ענבר ניסיון<br>המכללה האקדמית ≺ |
|---------------------------------------------|--------------------------|-------------------------------------------------|
| תשפ"ב                                       |                          |                                                 |
| תשפ"א                                       |                          | שם מטמך                                         |
| תשע"ט                                       | <u>0</u>                 | v12 אישור לימודים באנגלית לסטודנט               |
| בחינות/ציונים 🏹                             | <u>•</u>                 | -V45 אישור לימודים מפורט                        |
| מידע לימודי 🔲                               | <u>v</u>                 | אישור גובה שכר לימוד                            |
| יעוץ וירטואלי 🔝                             | <u>₽</u>                 | אישור הרשמה                                     |
| כלים                                        | <u>•</u>                 | גיליון ציונים באנגלית                           |
| Moodle 🔋                                    | ⊉ ≜                      | גליון ציונים                                    |
| אישוו ענאגו ינויו ע                         | <u>•</u>                 | הציונים במכללה                                  |
| שיחת בקליק<br>🔂 מצב חשבון                   | <u>•</u>                 | התאמות בחינה                                    |
| הגשת בקשות 🔡                                | Ð                        | ררנוים נרחו לנרחנים מיצוניים                    |
| אישורים/טפסים ללא תשלום 📳                   | 1)                       |                                                 |
| הפקת מסמכים                                 | _                        | לוח מבחנים לסטודנט                              |
| פניות מנהליות 🗞 פניות מנהליות 🏠 העלאת קבצים | ⊻                        | מערכת שעות שנתית                                |
|                                             | <u>₽</u>                 | מצב חשבון                                       |

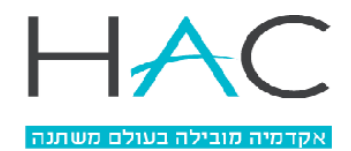

iii. לאחר עדכון הפרטים יש ללחוץ על 'מסכים' לאישור תנאי ההסכם ולכניסה למסך הגשת הבקשה –

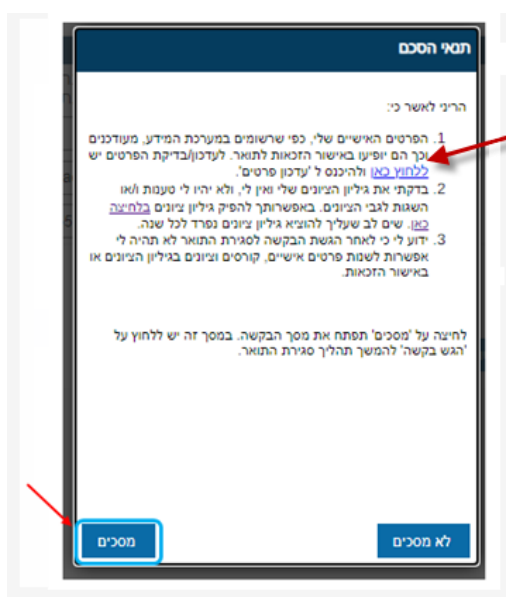

iv. במסך הבקשה ניתן להוסיף הערה. אם הוגש פרויקט, יש לציין בהערה את שם הפרויקט. בנוסף יש. לבחור את תכנית הלימודים בה מוגשת בקשת הזכאות ולשלוח את הבקשה באמצעות לחיצה על הגש בקשה' –

| תשפ"א 🛱               | · · · · · · · · · · · · · · · · · · · |                  |               |             |
|-----------------------|---------------------------------------|------------------|---------------|-------------|
|                       | מילוי טופס בקשה לשנת                  | 2021             |               |             |
| ראשי 🞧                | סכום לתשלום 00                        | 0.               |               |             |
| לימודים               | פרטים אישיים                          |                  |               |             |
| מערכת שעות - סטודנט 🕓 | ת.ז                                   | 259333           | שם מלא        | נסיון נסיון |
| בחינות/ציונים 💋       | כתובת למשלוח                          | האגם             | כתובת מעודכנת | האגם        |
| מידע לימודי 🛴         | דוא"ל לבירורים                        |                  | דוא"ל מעודכו  |             |
| משובים 🧮              |                                       |                  |               |             |
| יעוץ וירטואלי 🔝       | טלפון לבירורים                        |                  | טלפון מעודכן  |             |
|                       |                                       |                  |               |             |
| Moodle                | הערה                                  |                  |               |             |
| גישה למאגרי מידע 🖵    | תוכנית לימודים                        | פוליטיקה ותקשורת |               |             |
| שירות בקליק           | הנוע בהועה                            | בונוול           |               |             |
| מצב חשבוו 🧮           | THEP A DAIN                           | L'UN             |               |             |

ייפתח חלון אישור בו יש לאשר את שליחת טופס הבקשה – v

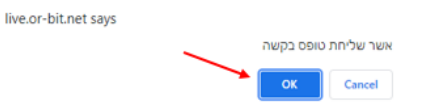

vi. בקשת הזכאות לתואר מועברת לרכז/ת החוג. ניתן לעקוב אחר הפניות המינהליות שהוגשו במסך פניות. מנהליות ← רשימת בקשות –

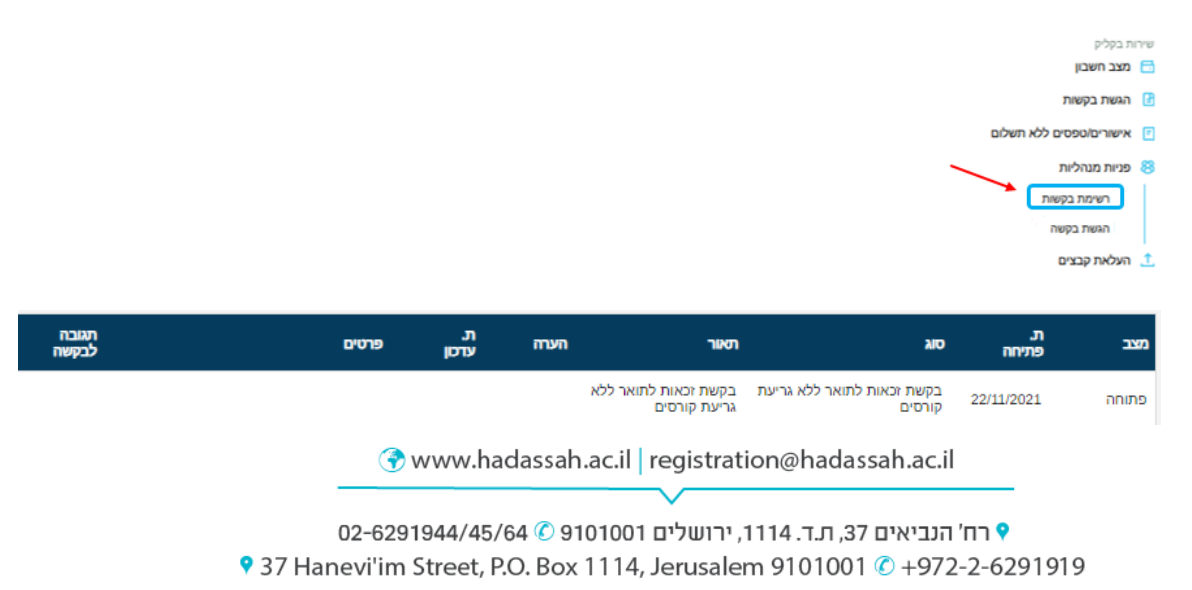

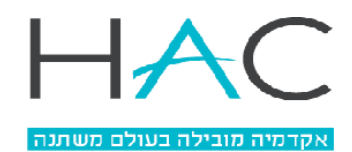

- ב. בקשת זכאות לתואר הכוללת גריעת קורסים
  - i. יש ללחוץ על 'הזמנה' i

|              |      | הגשת בקשה                            |
|--------------|------|--------------------------------------|
|              |      | ענבר ניסיון ניסיון לא לגעת           |
| ~            |      | בחירת קטגוריה טפסים                  |
|              |      |                                      |
|              | מחיר | תאור                                 |
| <u>הזמנה</u> | 0.00 | השלמת טפסי רישום                     |
| <u>הזמנה</u> |      | הצהרת בריאות                         |
| <u>הזמנה</u> |      | הצהרת סודיות                         |
| <u>הזמנה</u> |      | הצהרת מתקבלים על תנאי                |
| <u>הזמנה</u> |      | הצהרת השתתפות בקורס עברית שנתי       |
| <u>הזמנה</u> |      | הצהרת מתקבלים לאופטומטריה            |
| <u>הזמנה</u> |      | בקשת זכאות לתואר ללא גריעת קורסים    |
| הזמנה        |      | בקשת זכאות לתואר הכוללת גריעת קורסים |

.ii. לאחר לחיצה על 'הזמנה', יופיעו תנאי הסכם.

לבקשה הכוללת גריעת קורסים חובה לצרף טופס עם פירוט הקורסים לגריעה. בתחילת ההסכם מופיע קישור להורדת הטופס לגריעת הקורסים. יש לפתוח את הטופס ולמלא את הפרטים הנדרשים. במקרה של קורס עודף, יש לבחור "עודפים" בעמודה השמאלית ביותר. את הטופס המלא יש לשמור במחשב, תחת השם 'טופס גריעת קורסים' ובהמשך לצרף אותו לבקשה בהתאם להנחיות בסעיף v להלן -

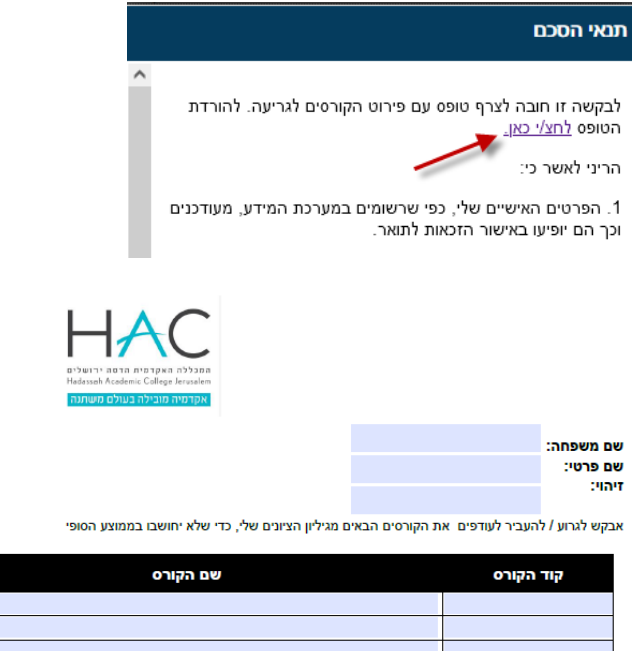

| עודפים | גריעה/ | נלמד בשנה | שם הקורס | קוד הקורס |
|--------|--------|-----------|----------|-----------|
| •      | גריעה  | -תש פ"א   |          |           |
| -      | גריעה  | - תש פ"א  |          |           |
| -      | גריעה  | - תש פ"א  |          |           |
| •      | גריעה  | - תש פ"א  |          |           |
| -      | גריעה  | - תש פ"א  |          |           |
| -      | גריעה  | תש פ"א 🛨  |          |           |
| -      | גריעה  | תש פ"א    |          |           |
| -      | גריעה  | תש פ"א    |          |           |

מותנה באישור ראש החוג):

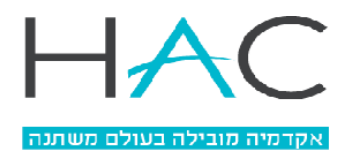

.iii. בסעיף 1 בהסכם, ישנו קישור למסך הפרטים האישיים.

יש להיכנס לקישור ולוודא שהפרטים שמופיעים במערכת נכונים. במסך זה ניתן לעדכן את הפרטים במידת הצורך ע"י לחיצה על 'עדכון פרטים'.

בסעיף 2 יש קישור למסך בו ניתן להפיק את גיליונות הציונים. יש לשים לב להוציא גיליון ציונים נפרד לכל אחת משנות התואר, לבדוק את הציונים ולוודא שיש את כל הציונים הנדרשים לסיום התואר. בכל פעם יש לבחור את השנה הרלוונטית ולהפיק גיליון. לדוגמא, סטודנט שהחל את לימודיו בשנת תשע"ט וסך שנות התואר שלו הן 3 שנים, יפיק גיליון לתשע"ט (שנה א'), תש"ף (שנה ב') ותשפ"א (שנה ג') –

|                           | הפס      | זת מסמכים<br>                     |
|---------------------------|----------|-----------------------------------|
| אקדמיה מובילה בעולם משחבה | ניסיון ו | חדש ענבר ניסיון                   |
| ∽ תשפ"א 🗄                 | שלוחה    | י<br>המכללה האקדמית  ×            |
| תשפ"ב                     |          |                                   |
| תשפ"א 🔶                   |          | שם מטמר                           |
| תש"ף 🔶                    | _        |                                   |
| תשע"ט 🔶                   | <u>₽</u> | v12 אישור לימודים באנגלית לסטודנט |
| בחינות/ציונים 🗹           | л        |                                   |
| מידע לימודי 🗖             | ≚        | V45- אישור לימודים מפורט          |
|                           | ₽.       | אישור גורה שרר לימוד              |
| משובים 🔁                  |          |                                   |
| יעוץ וירטואלי 🔝           | <u>₽</u> | אישור הרשמה                       |
|                           |          |                                   |
|                           | ≚        | גיליון ציונים באנגלית             |
| Moodie 🖃                  | <u> </u> | גליוו ציונים                      |
| גישה למאגרי מידע 🗔        |          |                                   |
| שבת בבאב                  | <u>₽</u> | הציונים במכללה                    |
| שיו ות בקליק<br>האר חשרוו |          |                                   |
|                           | ⊻        | התאמות בחינה                      |
| הגשת בקשות 🔡              | Ð        | ברנוים נרחו לנרחנים מיצוניים      |
| אישורים/טפסים ללא תשלום 📃 | _        |                                   |
| הפקת מסמכים               | ⊉        | לוח מבחנים לסטודנט                |
| פניות מנהליות 😣           | Ŧ        | מערכת שעות שנתית                  |
| העלאת קבצים 1             |          |                                   |
|                           | ~        |                                   |

iv. יש ללחוץ על 'מסכים' לאישור תנאי ההסכם וכניסה למסך הגשת הבקשה –

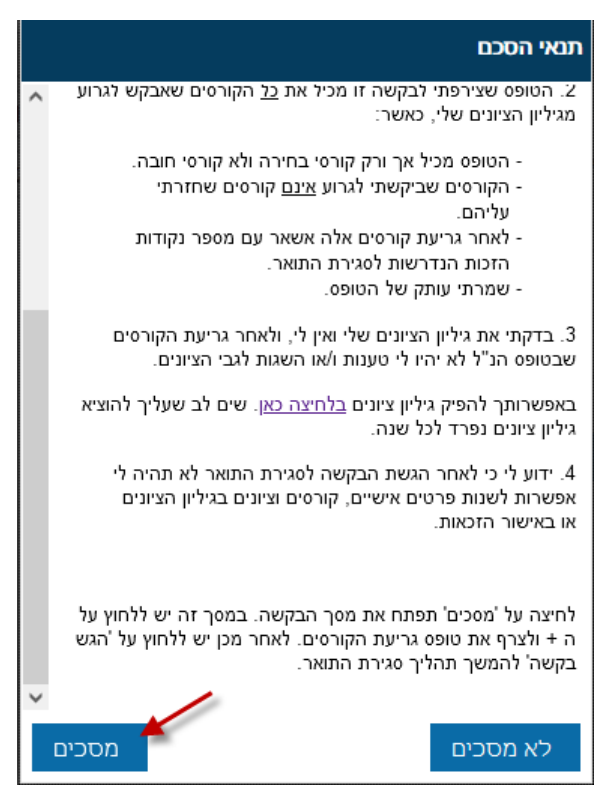

Tegistration@hadassah.ac.il | registration@hadassah.ac.il

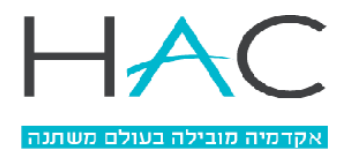

ע. במסך הבקשה יש להוסיף הערה במידת הצורך, אם הוגש פרויקט יש לציין בהערה את שם הפרויקט, לבחור את תכנית הלימודים בה מוגשת בקשת הזכאות, לצרף את טופס גריעת הקורסים באמצעות לחיצה על ה- ₪, ולשלוח את הבקשה באמצעות לחיצה על 'הגש בקשה' –

|             |           | 202              | <br>מילוי נוופס רקשה לשנת 1                   | × תשפ"א 🛱                  |
|-------------|-----------|------------------|-----------------------------------------------|----------------------------|
|             |           | 0                | סכום לתשלום 00.                               | ראשי 🏠                     |
|             |           |                  | פרטים אישיים                                  | לימודים                    |
| נסיון נסיון | שם מלא    | 259333           | ת.ז                                           | מערכת שעות - סטודנט 🕒      |
| האגם        | כתובת מע  | האגם             | כתובת למשלוח                                  | בחינות/ציונים 🗹            |
| тсן         | דוא"ל מעו |                  | דוא"ל לבירורים                                | מידע לימודי 📃              |
| гсј         | טלפון מעו |                  | טלפון לבירורים                                | משובים 🔁                   |
|             |           |                  |                                               | יעוץ וירטואלי 🔝            |
|             |           |                  | הערה                                          | כלים<br>Moodle 🔋           |
|             |           | פוליטיקה ותקשורח | תוכנית לימודים                                | גישה למאגרי מידע 🖂         |
|             | * 🔂       |                  | טופס גריעת קורסים<br>עבור בקשת זכאות<br>למוער | שירות בקליק                |
|             |           |                  |                                               | מצב חשבון 📑                |
|             |           | ביטול            | הגש בקשה                                      | הגשת בקשות 🔡               |
|             |           |                  |                                               | אישורים/טפסים ללא תשלום  🗄 |

ייפתח חלון אישור בו יש לאשר את שליחת טופס הבקשה –

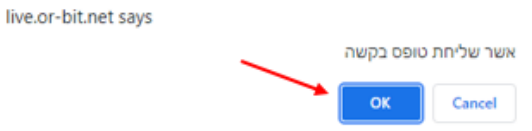

בקשת הזכאות לתואר מועברת לרכז/ת החוג, ניתן לעקוב אחר הפניות המינהליות שהוגשו במסך פניות מנהליות ← רשימת בקשות –

|                             | שירות בקליק 📑 מצב חשבון                         |  |
|-----------------------------|-------------------------------------------------|--|
| ות                          | הגשת בקשוו 🛃                                    |  |
| סים ללא תשלום               | אישורים/טפנ 🖻                                   |  |
| יות<br>בקשות<br>נקשה<br>צים | פניות מנהליו<br>רשימת ב<br>הגשת בז<br>העלאת קבצ |  |

| הערה | תאור                                 | סוג                                  | ת. פתיחה   | מצב   |
|------|--------------------------------------|--------------------------------------|------------|-------|
|      | בקשת זכאות לתואר הכוללת גריעת קורסים | בקשת זכאות לתואר הכוללת גריעת קורסים | 22/11/2021 | פתוחה |